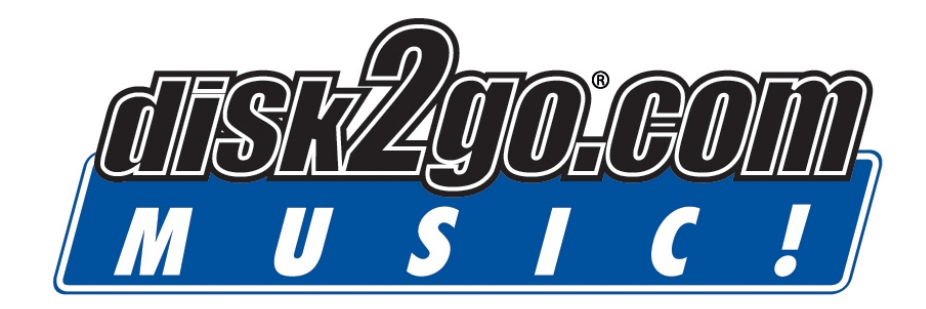

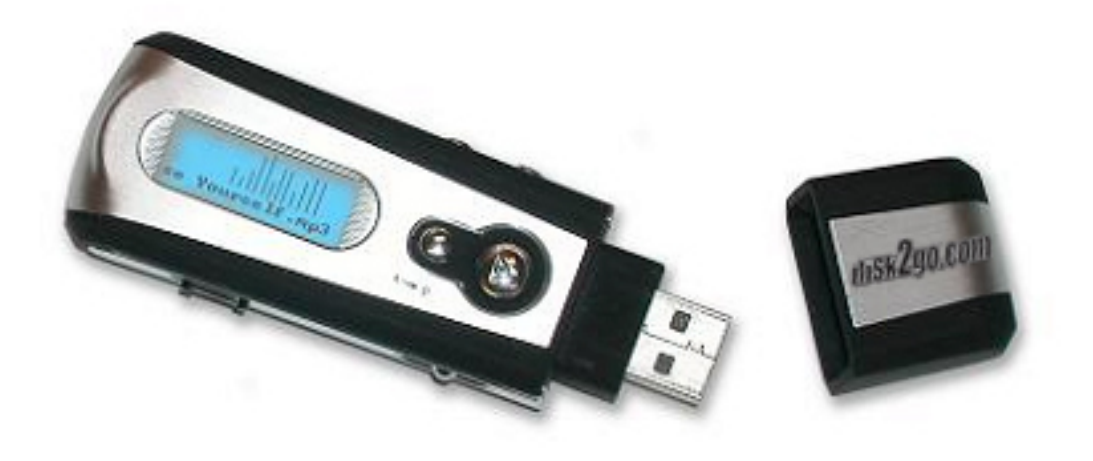

User Manual English

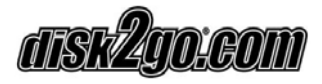

# Index

| 1. | Overview                                      | 3  |
|----|-----------------------------------------------|----|
|    | 1.1.Product Specification                     | 4  |
|    | 1.2.Operating System Requirement              | 4  |
|    | 1.3.Accessories Included                      | 4  |
|    | 1.4.LCD                                       | 5  |
| 2. | Operating disk2go® Music!                     |    |
|    | 2.1.Turning the Power ON / OFF                | 5  |
|    | 2.2.Playing MP3 Music                         | 5  |
|    | 2.3.Using Menu while in Play Mode             | 6  |
|    | 2.4.Voice Recording Function                  | 7  |
|    | 2.5.Exit Voice Recording                      | 8  |
|    | 2.6.Delete a recorded file                    | 8  |
|    | 2.7.EQ (Equalizer)                            | 9  |
|    | 2.8.Repeat Mode                               | 9  |
|    | 2.9.Backlight                                 | 10 |
|    | 2.10.Memory                                   | 10 |
|    | 2.11.USB Connection                           | 11 |
|    | 2.12.A – B Loop Button                        | 11 |
|    | 2.13.System Requirement                       | 11 |
|    | 2.14.Installation of Digital Audio Manager    | 12 |
|    | 2.15.Using Digital Audio Manager              | 12 |
|    | 2.16.Copying files to disk2go® Music!         | 13 |
|    | 2.17.Moving files from disk2go® Music to PC   | 14 |
|    | 2.18.Formatting Memory                        | 15 |
|    | 2.19.Deleting files from disk2go® Music       | 16 |
|    | 2.20.Refreshing Digital Audio Manager Display | 17 |
|    | 2.21.Internal Memory Display                  | 17 |
|    | 2.22.Pre-listen Feature                       | 17 |
| 3. | Frequently Asked Questions (FAQ)              | 19 |

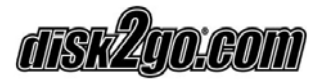

# 1. Overview

This three-in-one disk2go® Music allows you to store essential computer files, play MP3 songs on the go and record voice messages – all from a single, compact device!

- 5-Mode Equalizer and Dynamic bass booster allow for high quality sound production of MP3, MP3 PRO or WMA files
- Dynamic LCD screen clearly shows song title, time elapse, remaining memory and battery life
- Plugs into any USB 2.0 or USB 1.1 port
- Only one solid piece no worries about multiple parts to get lost or broken
- 1 AAA Battery (Included) Playing/Recording time is up to 12 hours
- Includes headphones and neck strap for convenient transportation
- True Plug 'n' Play No additional installation required
- Simple-to-use Voice Recorder makes for an ideal digital notepad
- 128MB / 256MB Memory

\*Actual memory capacity may vary under Windows, Mac, and Linux operating systems.

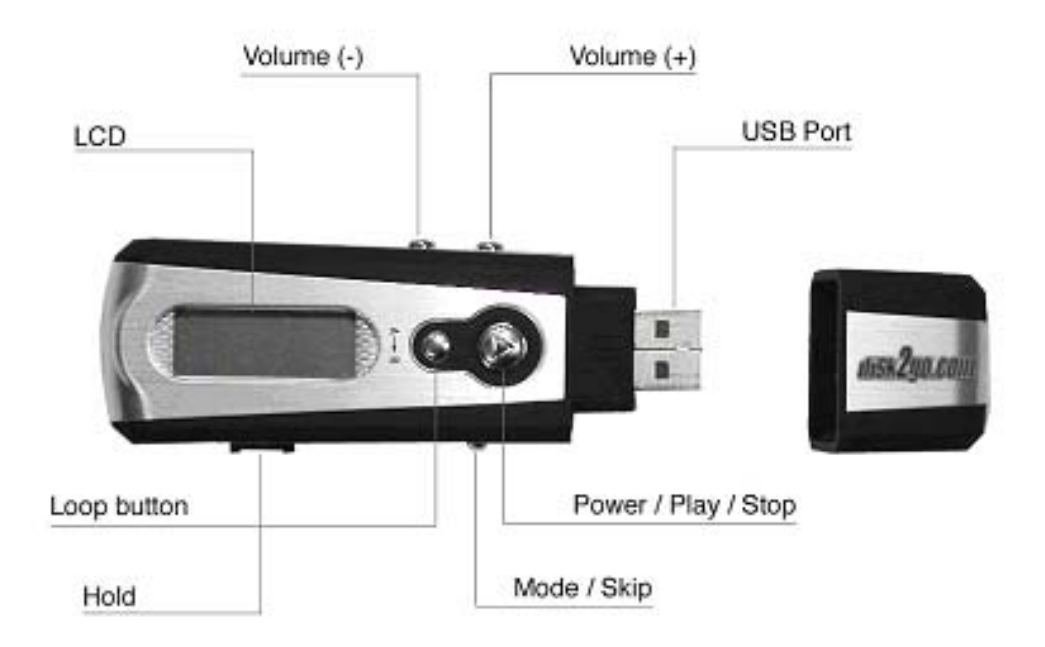

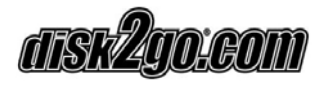

## 1.1. Product Specifications:

| PC system with USB ports | IBM PC / AT & Notebook & Sub-Notebook   |
|--------------------------|-----------------------------------------|
| Operating System         | Windows 98SE, Me, 2000, XP / Mac 10.2   |
| Memory                   | 128MB or 256MB                          |
| Interface                | USB 1.1 or USB 2.0 port                 |
| Data Retention           | Up to 10 Years                          |
| Write Protection         | By hold protection switch               |
| LCD Display              | Dynamic with status display             |
| Dimension (L x W x H)    | (128MB) 95mm w/cap x 32mm x 22mm        |
| Weight                   | 1.6 ounce                               |
| EMI Compliance           | FCC, CE, EMI, EMS                       |
| Power Supply             | USB bus-powered / 1.5V battery included |
| Standby                  | 300 μA (typical), 500 μA (max)          |

# 1.2. Operating System Requirement

Supports the following Operating System:

- Windows 98 SE
- Windows ME
- Windows 2000
- Windows XP
- Mac 10.2

#### 1.3. Accessories Included

- USB Cable
- Head Phones
- Neck Strap
- AAA Battery
- Users Manual
- CD

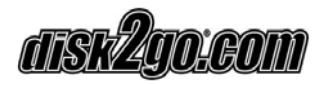

1.4. LCD

| А – В            |
|------------------|
| 03 – 33 🕨        |
| MP3              |
| The Bends Street |
| spir             |

Loop mode includes Repeat, Repeat All, Random, Preview and Normal. Equalizer Mode includes Jazz, Classic, Rock, Pop and Normal.

# 2. Operating disk2go® Music

## 2.1.Turning the Power On / Off

The power is turned on when **Play / Stop** button is pressed momentarily for two seconds. The LCD light will be ON, and "Power On" will be displayed on the Display Indicator.

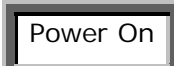

Pressing **Play / Stop** button for more than three seconds will "Power Off" the disk2go® Music.

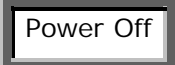

## 2.2. Playing MP3 Music

 Turning the power on by pressing Play / Stop button you would see the following interface. 03-33 means there are 33 songs in the disk2go® Music and this is the third song.

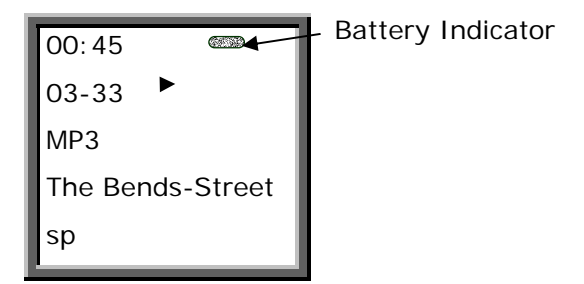

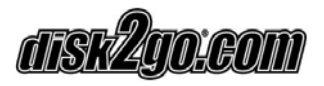

2) When you press **Play / Stop** button again, the current song will be played as shown above. The indicator on the top left corner is the playback time indicator.

- To play next or previous song, move the Mode Selector Right or Left to change.
  To pause the music press Play / Stop button once.
- 4) To control the volume, press the volume button to "+" or "-" button. The volume will increase or decrease when the + / button is pressed respectively. There are thirty two volume steps and the volume level ranges from zero to thirty two.

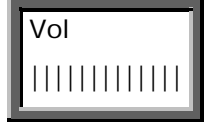

*Note:* The battery status indicator may flicker while the songs are played.

#### 2.3. Using Menu while in Play Mode

Press Play / Stop to turn ON the disk2go® Music.

Press the Mode Selector, in the center to see the functions menu while in Play Mode.

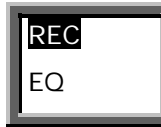

| REC         | Enter into record operation |
|-------------|-----------------------------|
| EQ          | Equalizer Mode              |
| Repeat      | Repeat Mode                 |
| Back Light  | Background light            |
| Del File    | Delete audio files          |
| Memory Info | Memory Information          |
| Return      | Return                      |

To select the option listed above move the **Mode Selector** left or right and press the **Mode Selector** to enter the function.

When you select the "Del File" to delete the file the selected file is deleted. When you select the Memory Info, the total memory will be displayed. If no button is pressed, it will return to Play mode after two seconds.

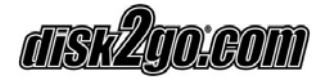

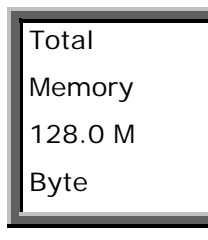

## 2.4.Voice Recording Function

After turning on the power by pressing **Play / Stop** button, press the **Mode Selector**. The menu as below will appear.

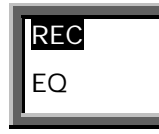

Select REC by pressing the **Mode Selector**, to enter Voice Recording. List of Record files will be displayed, if previously recorded files are available.

| l | Record |
|---|--------|
| l | 02     |
| l | Record |
| l | 01     |
| Ŀ |        |

Select the files to be played by toggling the **Mode Selector**. Press the **Play / Stop** button to listen to the recorded files. If no file is available "No REC File" will be displayed.

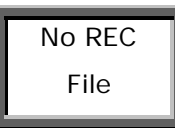

To Record press the Mode Selector.

Select "Record" from the menu by moving the Mode Selector to the right.

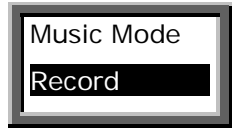

Press the **Mode Selector** to enter the record mode, speak into the microphone to record.

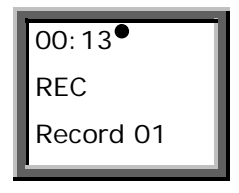

## 2.5.Exit Voice Recording

To stop recording press the **Play / Stop** button once.

While in Record Mode you can switch between different mode by pressing the **Mode Selector**.

| 1 | Record |
|---|--------|
| l | 02     |
| l | Record |
|   | 01     |
| E |        |

| Music     |  |
|-----------|--|
| Mode      |  |
| Record    |  |
| Del REC   |  |
| File      |  |
| Memory    |  |
| Info      |  |
| Backlight |  |
| Return    |  |

Toggle the **Mode Selector** Left or Right to enter into a different Mode. Press the **Mode Selector** to confirm.

## 2.6.Delete a recorded file

To delete the file select from the main menu "**Del REC file**". Select the file and press the **Mode Selector Knob**.

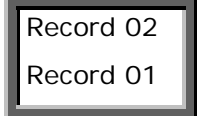

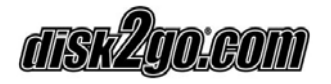

Yes? Mode Key Del No? Other Key

To delete press the **Mode Selector**. To cancel press any other **Mode Selector**. *Note:* While recording, all buttons except **Play / Stop** button will not work.

## 2.7.EQ (Equalizer)

You can select different mode according to different music. Press **Play / Stop** button to turn ON the disk2go® Music. Press **Mode Selector** to enter the Menu. Select EQ from the Menu. Press **Mode Selector** and the EQ menu would show up. Select the Equalizer **Mode Selector**.

There are five modes. Jazz, Classic, Rock, Pop and Normal. The list shows up after the EQ option is selected.

| Jazz    |  |
|---------|--|
| Classic |  |
| Rock    |  |
| Рор     |  |
| Normal  |  |
| Return  |  |

## 2.8.Repeat Mode

disk2go® Music offers a unique function to enable you to repeat a song.

Press Play / Stop button to turn on the disk2go® Music.

Press **Mode Selector** in the center to get the menu.

Select "Repeat" from the Menu.

Press Mode Selector to get Repeat Menu.

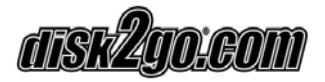

Selecting Repeat displays the as below.

|     | Random  |
|-----|---------|
|     | Normal  |
|     | Repeat  |
| ALL |         |
| •   | Repeat  |
| one |         |
|     | Preview |
|     | Return  |

| Random:     | Plays all songs in random order and then stops.                       |
|-------------|-----------------------------------------------------------------------|
| Normal:     | Plays songs in order and stops after the last song has been played.   |
| Repeat All: | Plays all songs in order repeatedly until another function is called. |
| Repeat One: | Plays the current song repeatedly.                                    |
| Preview:    | Plays the song for 10 seconds in order and stops after last song has  |
|             | been played.                                                          |
| Return:     | Returns back to the current settings.                                 |

## 2.9.Backlight

Backlight illuminates the LCD in darkness. Select Backlight from the menu. Press **Mode Selector** to view the Backlight options.

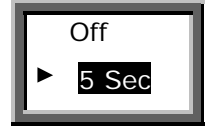

Select **Off** to switch OFF the backlight or select the duration for backlight display period of 5, 10, 15 or 20 seconds each time the button is pressed.

Battery life will increased by leaving the backlight OFF.

#### 2.10. Memory Status

To view the total physical memory, select Memory Info from the menu by pressing the **Mode Selector**.

Press Mode Selector to confirm.

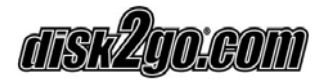

This will display the total physical memory capacity.

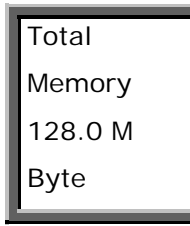

## 2.11.USB Connection

Easily transmit MP3 and other files from PC to the disk2go® Music. Make sure your PC supports USB devices.

Connect the USB cable to the disk2go® Music USB interface.

LCD display will show "USB" icon and PC icon if successfully connected.

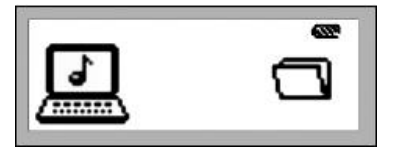

You can now transfer files from and between the disk2go® Music and the PC.

#### 2.12. A – B Loop Button

 $A \rightarrow B$  loop button enables you to repeat a specific song or a sentence.

To repeat a specific song or a sentence, follow the steps.

Press the Play Button twice to start the selected song.

Press A-+B button once.

Sign "A" will be visible in the Display Indicator.

After selecting the song to repeat for a specific length press  $A \rightarrow B$  button again.

Pressing  $A \rightarrow B$  button again will display Sign "A" and "B" in the Display Indicator.

This will repeat the song starting back to where you had pressed the  $A \longrightarrow B$  button earlier.

To stop, Press the  $A \rightarrow B$  button again and the song will play forward.

#### 2.13. System Requirement

- IBM compatible personal computer.
- Pentium 166 MHz MMX or faster.
- Windows 98SE, ME, 2000 / XP, Mac 10.2
- USB Port
- 32 MB Ram or more (98 MB recommended for Windows 2000/XP)

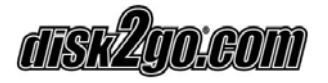

- 20 MB free hard-disk space or more.
- 4 x CD-Rom drive or more
- Sound Card (Optional)

## 2.14. Installation of Digital Audio Manager

Insert the CD into the CD-ROM Drive. Click **Next** button on installation screen, and the Digital Audio Manager Software and USB Driver will be installed. Restart the PC when installation is finished.

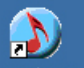

A icon MP3Player will be created on the desktop, also it should be available on your "/Start/Programs/MP3Player".

#### 2.15. Using the Digital Audio Manager

First connect the disk2go® Music and your PC with the USB cable. The LCD display will show as below showing "USB" connection is finished.

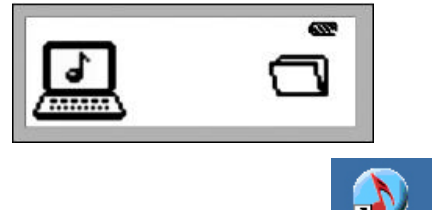

Double clicking the icon MP3Player on the Desktop, opens the interface of Digital Audio Manager.

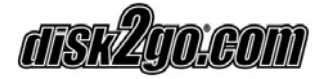

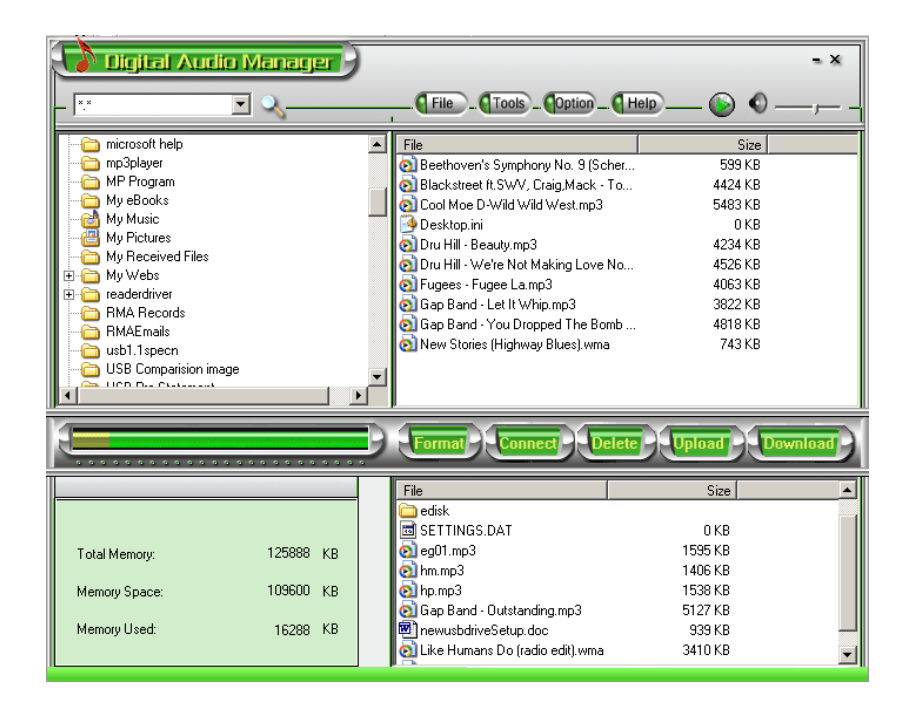

#### 2.16. Copying files to the disk2go® Music

Before copying, please turn ON the disk2go® Music and connect to your PC through the USB cable.

- 1. Double click the MP3 Player icon on the desktop.
- Select the folder that includes the files to be copied from the left Program Manager. The files in the folder will be displayed on the right column. You can also select the files types in the menu from the top left corner.
- Click the **Download** button or select the "Download" option from the Tools menu.
- 4. Progress status will appear.

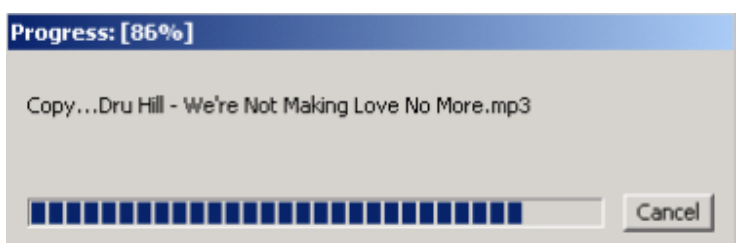

 System will set up an EDISK directory automatically and copy the non-audio files to EDISK in the removable disk of the disk2go® Music after you download the non-MP3 or WMA files.

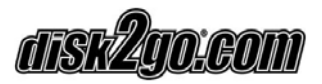

 The Digital Audio Manager checks the disk2go® Music connection automatically. When the disk2go® Music is not connected to the computer, the Digital Audio Manager will not work.

#### Note:

- Do not remove the USB cable or memory card while a file is being downloaded. This can damage to your disk2go® Music.
- If the disk2go® Music does not work, remove the battery and reinsert it after 3 seconds. Reconnect disk2go® Music to PC.
- 3) Non-audio files will be saved in EDISK directory.

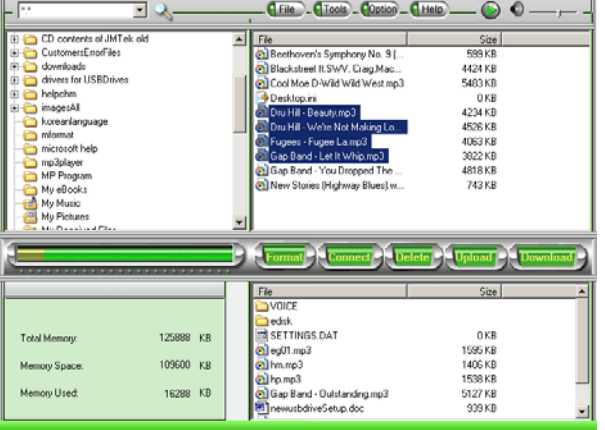

## 2.17. Moving files from disk2go® Music to PC

The disk2go® Music can also act as a removable disk. You can copy files from the disk2go® Music to your PC with the Digital Audio Manager. The audio files can not be copied from disk2go® Music to PC due to copyright protection. Only files in the EDISK can be copied

- 1. Connect the disk2go® Music and PC with USB cable.
- 2. Select the files to be sent.
- 3. Click the Upload button in the Digital Audio Manager.
- 4. The interface of transmission would be displayed.

#### Caution:

- Do not remove the USB cable or disk2go® Music while a file is being downloaded. This can harm your disk2go® Music.
- Coping MP3 or WMA files from disk2go® Music to the PC is not permitted.
  System will warn you "it cannot be sent" if you select MP3 or WMA files.

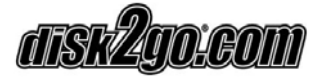

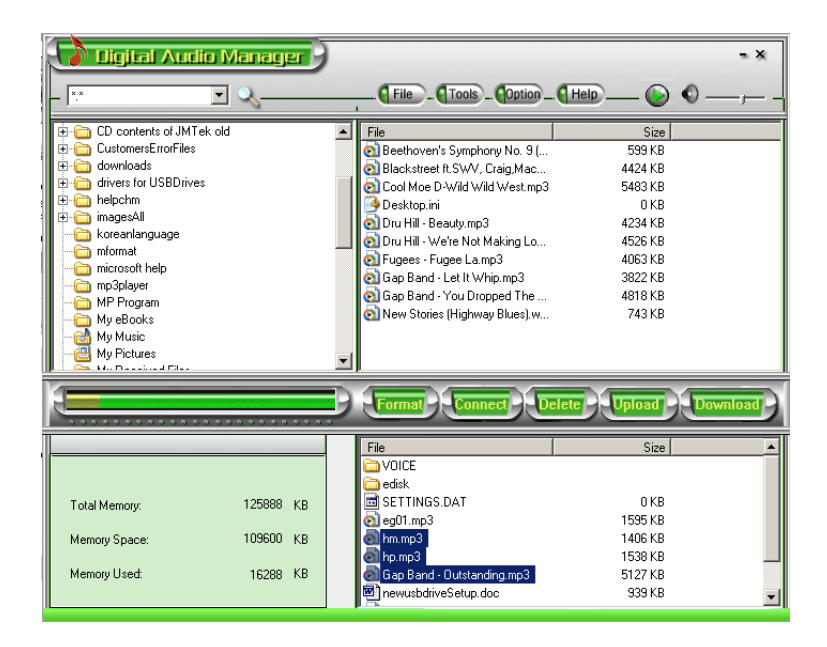

#### 2.18. Formatting disk2go® Music Memory

Before formatting, be sure that the disk2go® Music is turned ON and connected to PC.

- 1. Run the Digital Audio Manager from the desktop.
- 2. Click Format icon, the dialog box of format will pop up.
- Select the disk symbol to be formatted from the Drive column. There are two disk symbols. One represents the drive letter of the disk2go® Music and the other represents the file system.
- Click Start button after selecting the drive. It will begin to format disk2go® Music.

#### Note:

- 1. All the files will be deleted by formatting the memory.
- 2. Do not disconnect while formatting. This may result in losing system files and may make the disk2go® Music unusable.

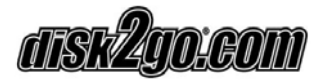

| 🔀 MSCN Form  | at             |       | ×        |
|--------------|----------------|-------|----------|
| Media Format | Media Recovery | 1     |          |
|              |                | ·     |          |
| Drive:       |                |       |          |
| F:           |                |       | <b>-</b> |
| Capacit      | y:             |       |          |
| 128 M        | 3              |       |          |
| File Sys     | tem:           |       |          |
| FAT16        |                |       |          |
| Volume       | label:         |       |          |
|              |                |       |          |
|              |                |       |          |
|              |                |       |          |
|              |                |       |          |
|              |                |       |          |
|              |                |       |          |
|              |                | Start | Close    |

#### 2.19. Deleting files from disk2go® Music

1. Connect the disk2go® Music to the PC, turn on the disk2go® Music and run Management System.

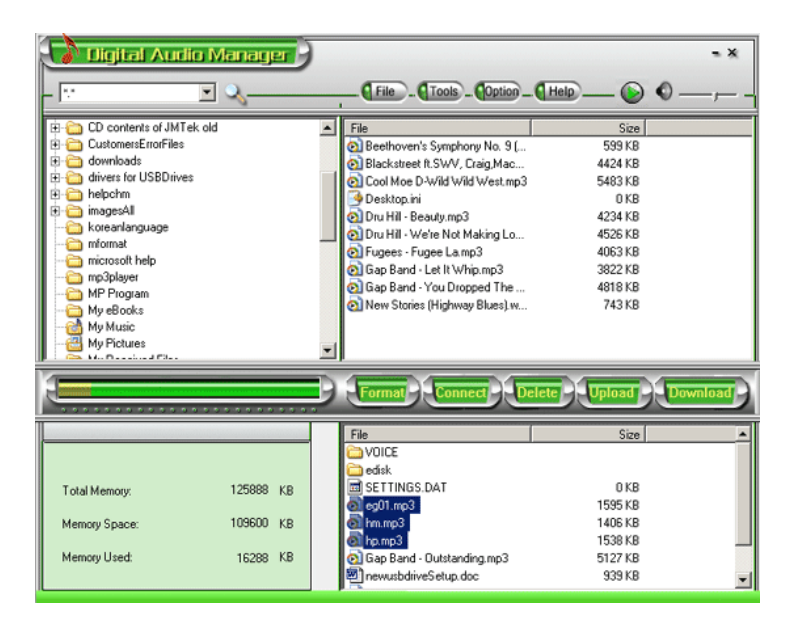

Version 1.1 / 2003 / © disk2go.com

disk#400;60m

- 2. Select the files to be deleted.
- 3. Click the **Delete** button .

You can also use the option to Delete from the menu.

#### Note:

• In addition to using the Digital Audio Manager, you may also delete contents using disk2go® Music GUI (Graphical User Interface).

Once a file is deleted, it cannot be restored.

#### 2.20. Refreshing Digital Audio Manager Display

While the disk2go® Music is connected to your PC, click the **Connect** button from the Digital Audio Manager to refresh the display window.

#### 2.21. Internal Memory Display

The Digital Audio Manager also displays the internal memory capacity of the disk2go® Music.

The Digital Audio Manager will display the Total Memory, Memory available and Memory used.

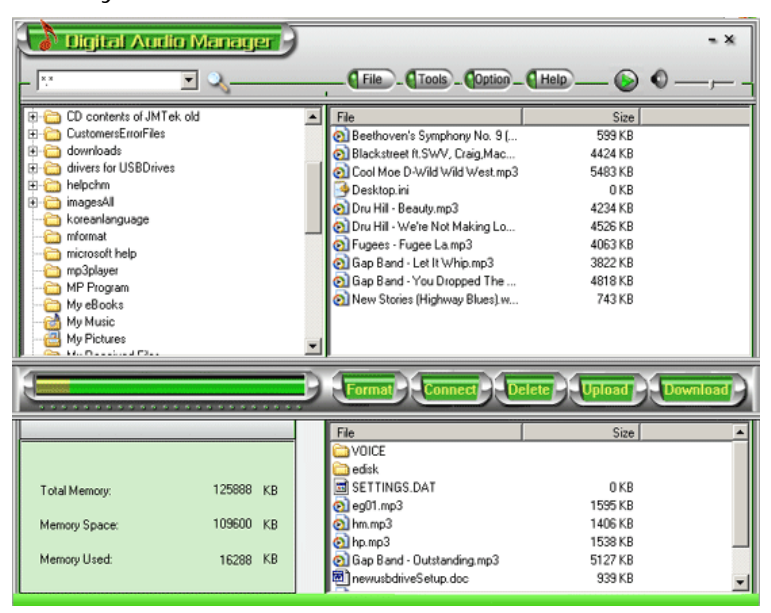

## 2.22. Pre-listen feature

After selecting a song in your PC, you can listen to it by using Digital Audio Manager. Select the song you would like to hear.

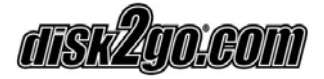

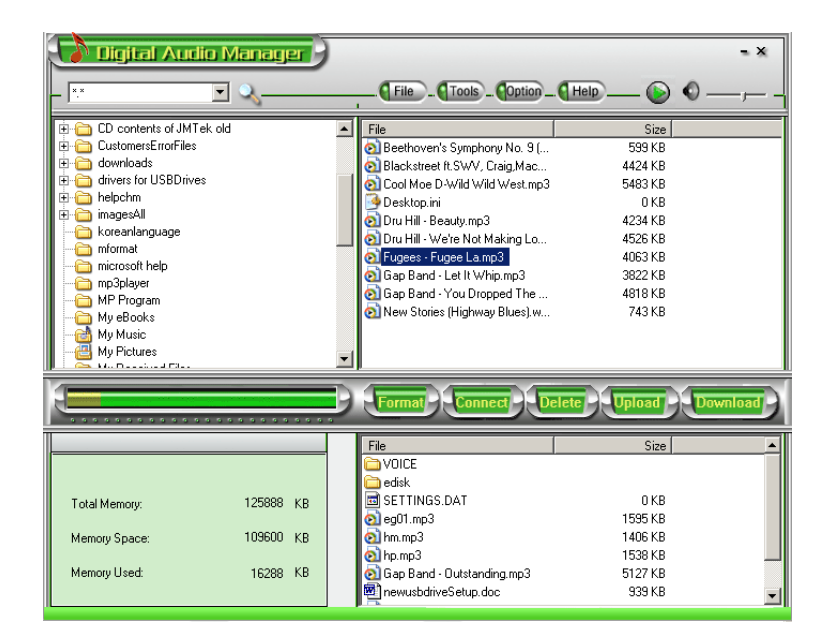

Click the **Pre-listen** button on the top right corner.

|                                                                    |                                                                                                  |                                                                                                    | Pre listen B                                                                                                    | utto |
|--------------------------------------------------------------------|--------------------------------------------------------------------------------------------------|----------------------------------------------------------------------------------------------------|----------------------------------------------------------------------------------------------------|------|
| an haight An<br>(an)                                               | ्र<br>२ २,                                                                                       |                                                                                                    | ··-                                                                                                    | •*   |
| 00000<br>800<br>800<br>800<br>800<br>800<br>800<br>800<br>800<br>8 | n<br>D<br>D<br>D<br>D<br>D<br>D<br>D<br>D<br>D<br>D<br>D<br>D<br>D<br>D<br>D<br>D<br>D<br>D<br>D | File  File  Device Unregenous rep3  Device Verlaw Not Making Lo.  Gathered senie web-rely rep3  Loalsen it. Nate Dogs. Awa C  Org Nave Monday rep3  Product Gathered Verlah Jean.  Since - The Thoma Sing rep3  Since - Ther Since Sing rep3  Since - Ther Since Sing rep3  Since - Ther Since Sing rep3  Updata.dbls.rep3  (Dosit) - ConfGolways rep3 | 588<br>255243<br>445913<br>443913<br>453613<br>351433<br>340143<br>251443<br>251443<br>544043<br>640143<br>64043<br>64043<br>64043<br>64243 |      |
|                                                                    |                                                                                                  |                                                                                                    | See                                                                                                    |      |
| Total Memory<br>Memory Space<br>Memory Used                        | 125000 KB<br>91168 KB<br>34725 KB                                                                | Heining3  Hores3  Gee Band - Outstanding mp3  Gee Band - Outstanding mp3  Get 4 mp3  Double Permer-Diangerous rep3  Double - Weble Not Making Lo  Gishined sensi with relay mp3                                                                                                    | 1406.43<br>1530.48<br>5127.48<br>995.43<br>2952.48<br>4450.48<br>4450.43                                                                    | ļ    |

This will play the music from the PC. The **Pre-listen** button will now be displayed as a **Stop** button. To stop playing music, click the **Stop** button. To hear the next song, click **Stop** and then select the next song.

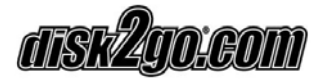

# 3. Frequently Asked Questions (FAQ)

- Why won't the disk2go® Music software work with a Linux or a Macintosh OS? The disk2go® Music software is Windows based and only compatible with Windows 98 SE, ME, 2000 and XP.
- Can I copy files from the disk2go® Music to my computer?
  Data files can be copied from the disk2go® Music to your computer, but you cannot copy MP3 and WMA files from the disk2go® Music to your computer due to copyright laws.
- The disk2go® Music LCD display remains blank after turning ON the unit. Check if the battery has been inserted, or if it needs replacement. Try reinserting after 5 seconds or replace with a new one.
- The buttons on the disk2go® Music do not respond.
  Please make sure that the Hold button is not ON, release the Hold button to allow other buttons to work.
- No sound can be heard while playing MP3 or WMA files.
  Please check if the volume level. Check to make sure that the head phones are securely connected to the disk2go® Music.
- What type of battery is required?
  AAA (1.2 1.5V) is required.
- 7. How long is the battery life?The battery life should be approx 12 hours, however battery life may be vary depending on the use of unit.

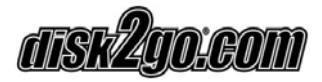

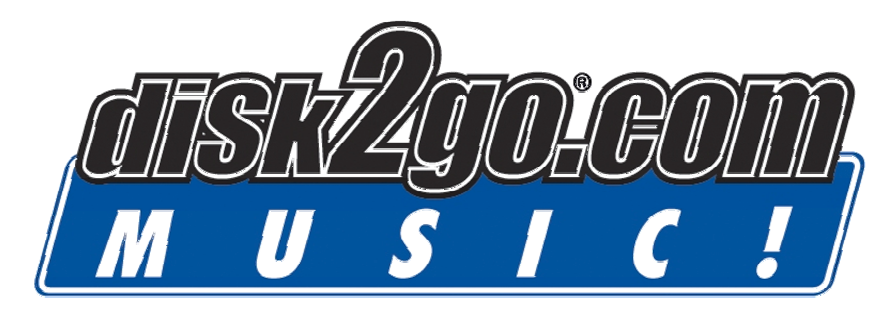

# **Limited Warranty**

#### Coverage

The Manufacturer (disk2go.com) warrants that the disk2go® Music is free from defect in materials and workmanship for the period of 1 Year. This non-transferable, limited warranty is only to you, the first end-user purchaser. The warranty begins on the date of purchase and lasts for the period of 1 Year.

#### **Excluded Products**

This warranty does not apply to expendable components such as (A) fuses or bulbs; (B) third party products, hardware or software, supplied with the warranted product. The manufacturer makes no warranty of any kind on such products which, if included, are provided "AS IS". Excluded is damage caused by accident, misuse, abuse, unusually heavy use or use of non-disk2go.com supplied or approved accessories. Also excluded is damage caused by external environmental causes.

#### Remedies

Your sole and exclusive remedy for a covered defect is repair or replacement of the defective product, at disk2go.com's sole option and expense, and disk2go.com may use new or refurbished parts or products to do so. The replaced part/product will be warranted for the remainder of the original warranty or three (3) months from the date of shipment of such parts/products, whichever is longer. If disk2go.com is unable to repair or replace a defective product, your alternative exclusive remedy shall be a refund of the original purchase price.

The above is disk2go.com's entire obligation to you under this warranty. IN NO EVENT SHALL DISK2GO.COM BE LIABLE FOR INDIRECT, INCIDENTAL, CONSEQUENTIAL OR SPECIAL DAMAGES OR LOSSES, INCLUDING LOSS OF DATA, USE, OR PROFITS EVEN IF DISK2GO.COM HAS BEEN ADVISED OF THE POSSIBILITY OF SUCH DAMAGES. In no event shall disk2go.com's liability exceed the original purchase price of the product. Some jurisdictions do not allow the exclusion or limitation or incidental or consequential damages, so the above limitation or exclusion may not apply to you.

# Thank you for choosing this product!

If you experience problems with disk2go® DIGIVIEWER and cannot find an

answer in the previous troubleshooting sections, please contact your dealer.

© disk2go.com®, September 2003